## **CITY OF RIVERSIDE PERMIT PORTAL**

## HOW TO REQUEST BUILDING & SAFETY INSPECTIONS

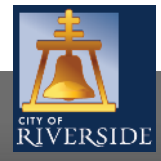

RiversideCA.gov

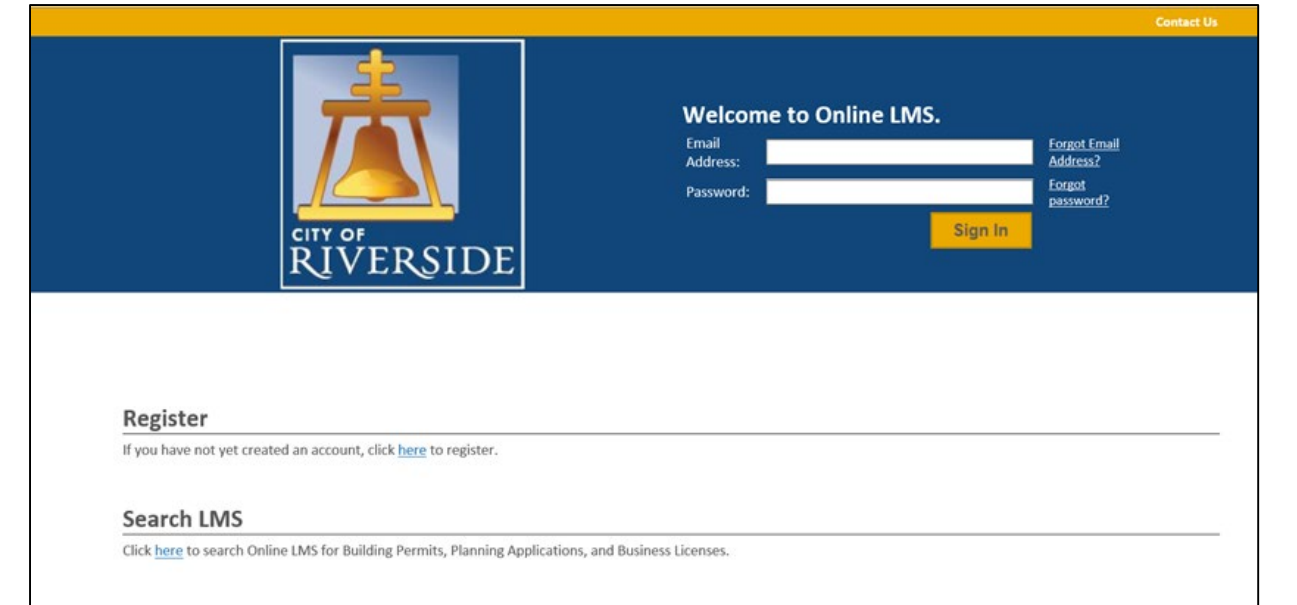

- If you are a NEW USER, you will need to set up a new user login in the system in order to access your activities
- If you are a RETURNING USER, sign in using your email address and password
- Once registered, ensure you sign up for email notification for real time status updates under your "Profile" at the top right of the home screen

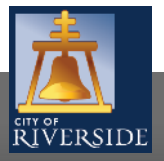

### HOW TO CHECK PLAN REVIEW STATUS

| lon                            | ne                                                                                                    |                                                                                                    |                                                                                                    |                                                                                                    |                                                                                                    |                                                                                                    |                       |
|--------------------------------|----------------------------------------------------------------------------------------------------|----------------------------------------------------------------------------------------------------|----------------------------------------------------------------------------------------------------|----------------------------------------------------------------------------------------------------|----------------------------------------------------------------------------------------------------|----------------------------------------------------------------------------------------------------|-----------------------|
| Velcon                         | me to the City of Ri                                                                                                    | verside Public Perm                                                                                                    | it Portal.                                                                                                    |                                                                                                    |                                                                                                    |                                                                                                    |                       |
| lease :<br>xampl               | select the specific  <br>le, "Building Permi                                                                                                    | permit type desired<br>ts" associate with th                                                                                                    | to begin your permit application and<br>he Building & Safety Division. "Water                                                                                                    | note that each permit link associates<br>Permits" associate with the Public Ut                                                                                                    | to a specific Depa<br>ilities Water Divisi                                                                                                    | artment. For<br>on, and so on.                                                                                                    |                       |
| s a reg                        | gister user you will                                                                                                    | be able to track yo                                                                                                    | ur permits, projects, activities and ins                                                                                                    | pections as outlined below.                                                                                                    |                                                                                                    |                                                                                                    |                       |
|                                | Building Permit                                                                                                    | <u>s</u>                                                                                                    | Public Works Permits                                                                                                    | Fire Permits                                                                                                    |                                                                                                    |                                                                                                    |                       |
|                                | Water Permits                                                                                                    |                                                                                                    | Planning Approvals                                                                                                    |                                                                                                    |                                                                                                    |                                                                                                    |                       |
| iviy iri:                      | spections. Iviy A                                                                                                    | cuviues iviy proj                                                                                                    | ects                                                                                                    |                                                                                                    |                                                                                                    |                                                                                                    |                       |
| h <mark>ow le</mark><br>hese a | ess<br>are your recent Per                                                                                                    | mits, Planning Appl                                                                                                    | ications, Complaints and Address Cho                                                                                                    | inge Requests. Click "Show more" to                                                                                                    | ) see a larger list o                                                                                                    | r "Search" to search                                                                                                    | for specific inspecti |
| how le<br>hese a<br>ERIV       | ess<br>are your recent Per<br>MITS                                                                                                    | mits, Planning Appl                                                                                                    | ications, Complaints and Address Cho                                                                                                    | inge Requests. Click "Show more" to                                                                                                    | o see a larger list o                                                                                                    | r "Search" to search                                                                                                    | for specific inspecti |
| how le<br>hese a<br>ERIV       | ess<br>are your recent Per<br>AITS<br>Type                                                                                                    | mits, Planning Appl                                                                                                    | ications, Complaints and Address Cho<br>Address<br>8826 KEYSTONE CT . Riverside. CA                                                                                                    | inge Requests. Click "Show more" to<br>Description<br>Residential - Patio Covers - Solid -                                                                                                    | o see a larger list o<br>Status                                                                                                    | r "Search" to search                                                                                                    | for specific inspecti |
| how le<br>hese a<br>ERIV       | ess<br>are your recent Per<br>11TS<br>Type<br>Building Permit                                                                                                    | mits, Planning Appl<br>File Number<br>BP-2020-01966                                                                                                    | Address<br>8826 KEYSTONE CT , Riverside, CA<br>92508-3086                                                                                                    | inge Requests. Click "Show more" to<br>Description<br>Residential - Patio Covers - Solid -<br>New                                                                                                    | o see a larger list o<br>Status<br>In Review                                                                                                    | r "Search" to search<br>Created Date<br>Sep 18, 2020                                                                                                    | for specific inspecti |
| how le<br>hese a<br>ERN        | ess<br>are your recent Pere<br>AITS<br>Type<br>Building Permit<br>Building Permit                                                                                                    | mits, Planning Appl<br>File Number<br>BP-2020-01966<br>BP-2020-02139                                                                                                    | ications, Complaints and Address Cho<br>Address<br>8826 KEYSTONE CT , Riverside, CA<br>92508-3086                                                                                                    | nge Requests. Click "Show more" to<br>Description<br>Residential - Patio Covers - Solid -<br>New<br>- N/A                                                                                                    | o see a larger list o<br>Status<br>In Review<br>Draft                                                                                              | or "Search" to search<br>Created Date<br>Sep 18, 2020<br>Sep 30, 2020                                                                                                    | for specific inspecti |
|                                | ess<br>are your recent Per<br>AITS<br>Type<br>Building Permit<br>Building Permit<br>Plumbing Permit                                                                                                    | File Number<br>BP-2020-01966<br>BP-2020-02139<br>PP-2020-01975                                                                                                    | ications, Complaints and Address Cho<br>Address<br>8826 KEYSTONE CT , Riverside, CA<br>92508-3086                                                                                                    | inge Requests. Click "Show more" to<br>Description<br>Residential - Patio Covers - Solid -<br>New<br>- N/A                                                                                                    | o see a larger list o<br>Status<br>In Review<br>Draft<br>Draft                                                                                     | r "Search" to search,<br>Created Date<br>Sep 18, 2020<br>Sep 30, 2020<br>Sep 18, 2020                                                                                                    | for specific inspecti |
| how le<br>hese a<br>ERM        | ess<br>are your recent Peri<br>AITS<br>Type<br>Building Permit<br>Building Permit<br>Plumbing Permit<br>Plumbing Permit                                                                                                | mits, Planning Appl<br>File Number<br>BP-2020-01966<br>BP-2020-02139<br>PP-2020-01975<br>PP-2020-01974                                                                                      | Address<br>Address<br>8826 KEYSTONE CT , Riverside, CA<br>92508-3086<br>3750 LINWOOD PL , Riverside, CA<br>92506-1815                                                                                                    | nge Requests. Click "Show more" to<br>Description<br>Residential - Patio Covers - Solid -<br>New<br>- N/A<br>Residential - repipe                                                                                                    | Status<br>In Review<br>Draft<br>Draft                                                                                                    | r "Search" to search<br>Created Date<br>Sep 18, 2020<br>Sep 30, 2020<br>Sep 18, 2020<br>Sep 18, 2020                                                                                                    | for specific inspecti |
| how le<br>hese a<br>ERIV       | ess<br>are your recent Peri<br>AITS<br>Type<br>Building Permit<br>Building Permit<br>Plumbing Permit<br>Plumbing Permit<br>Plumbing Permit                                                                             | mits, Planning Appl<br>File Number<br>BP-2020-01966<br>BP-2020-02139<br>PP-2020-01975<br>PP-2020-01974<br>PP-2020-01973                                                                     | Address<br>Address<br>8826 KEYSTONE CT , Riverside, CA<br>92508-3086<br>3750 LINWOOD PL , Riverside, CA<br>92506-1815                                                                                                    | nge Requests. Click "Show more" to<br>Description<br>Residential - Patio Covers - Solid -<br>New<br>- N/A<br>Residential - repipe                                                                                                    | see a larger list o<br>Status<br>In Review<br>Draft<br>Draft<br>Draft<br>Draft                                                                     | r "Search" to search<br>Created Date<br>Sep 18, 2020<br>Sep 30, 2020<br>Sep 18, 2020<br>Sep 18, 2020<br>Sep 18, 2020                                                                                                  | for specific inspecti |
|                                | ess<br>are your recent Per<br>AITS<br>Type<br>Building Permit<br>Building Permit<br>Plumbing Permit<br>Plumbing Permit<br>Building Permit<br>Building Permit                                                           | mits, Planning Appl<br>File Number<br>BP-2020-01966<br>BP-2020-01966<br>PP-2020-01975<br>PP-2020-01974<br>PP-2020-01973<br>BP-2020-01972                                                    | Address<br>Address<br>8826 KEYSTONE CT , Riverside, CA<br>92508-3086<br>3750 LINWOOD PL , Riverside, CA<br>92506-1815<br>3750 LINWOOD PL , Riverside, CA<br>92506-1815                                                                                | Inge Requests. Click "Show more" to<br>Description<br>Residential - Patio Covers - Solid -<br>New<br>- N/A<br>Residential - repipe<br>Residential - Single Family<br>Residence - New                                                                                           | see a larger list of<br>Status<br>In Review<br>Draft<br>Draft<br>Draft<br>Submitted                                                                | r "Search" to search,<br>Created Date<br>Sep 18, 2020<br>Sep 30, 2020<br>Sep 18, 2020<br>Sep 18, 2020<br>Sep 18, 2020<br>Sep 18, 2020<br>Sep 18, 2020                                                                 | for specific inspecti |
|                                | ess<br>are your recent Peri<br>ITS<br>Type<br>Building Permit<br>Building Permit<br>Plumbing Permit<br>Plumbing Permit<br>Building Permit<br>Building Permit                                                           | mits, Planning Appl<br>File Number<br>BP-2020-01966<br>BP-2020-02139<br>PP-2020-01975<br>PP-2020-01973<br>BP-2020-01973<br>BP-2020-01972<br>BP-2020-01950                                   | Address<br>8826 KEYSTONE CT , Riverside, CA<br>92508-3086<br>3750 LINWOOD PL , Riverside, CA<br>92506-1815<br>3750 LINWOOD PL , Riverside, CA<br>92506-1815<br>8826 KEYSTONE CT , Riverside, CA<br>92508-3086                                         | nge Requests. Click "Show more" to<br>Description<br>Residential - Patio Covers - Solid -<br>New<br>- N/A<br>Residential - repipe<br>Residential - Single Family<br>Residential - Single Family<br>Residential - Patio Covers - Lattice -<br>New                               | see a larger list o<br>Status<br>In Review<br>Draft<br>Draft<br>Draft<br>Draft<br>Submitted<br>Draft                                               | r "Search" to search<br>Created Date<br>Sep 18, 2020<br>Sep 30, 2020<br>Sep 18, 2020<br>Sep 18, 2020<br>Sep 18, 2020<br>Sep 18, 2020<br>Sep 18, 2020                                                                  | for specific inspecti |
|                                | ess<br>are your recent Peri<br>IITS<br>Type<br>Building Permit<br>Building Permit<br>Plumbing Permit<br>Plumbing Permit<br>Building Permit<br>Building Permit<br>Building Permit                                       | mits, Planning Appl<br>File Number<br>BP-2020-01966<br>BP-2020-01397<br>PP-2020-01975<br>PP-2020-01974<br>PP-2020-01973<br>BP-2020-01972<br>BP-2020-01950<br>BP-2020-01949                  | Address<br>8826 KEYSTONE CT , Riverside, CA<br>92508-3086<br>3750 LINWOOD PL , Riverside, CA<br>92506-1815<br>3750 LINWOOD PL , Riverside, CA<br>92506-1815<br>8256 KEYSTONE CT , Riverside, CA<br>92508-3086                                         | nge Requests. Click "Show more" to<br>Description<br>Residential - Patio Covers - Solid -<br>New<br>- N/A<br>Residential - repipe<br>Residential - Single Family<br>Residential - Single Family<br>Residential - Patio Covers - Lattice -<br>New<br>Residential - N/A          | see a larger list o<br>Status<br>In Review<br>Draft<br>Draft<br>Draft<br>Draft<br>Submitted<br>Draft<br>Draft<br>Draft<br>Draft                    | r "Search" to search<br>Created Date<br>Sep 18, 2020<br>Sep 30, 2020<br>Sep 18, 2020<br>Sep 18, 2020<br>Sep 18, 2020<br>Sep 18, 2020<br>Sep 18, 2020<br>Sep 18, 2020<br>Sep 18, 2020                                  | for specific inspecti |
|                                | ess<br>are your recent Peri<br>IITS<br>Type<br>Building Permit<br>Building Permit<br>Plumbing Permit<br>Plumbing Permit<br>Building Permit<br>Building Permit<br>Building Permit<br>Building Permit                    | mits, Planning Appl<br>File Number<br>BP-2020-01966<br>BP-2020-01975<br>PP-2020-01974<br>PP-2020-01973<br>BP-2020-01972<br>BP-2020-01950<br>BP-2020-01949<br>BP-2020-01948                  | Address<br>8826 KEYSTONE CT , Riverside, CA<br>92508-3086<br>3750 LINWOOD PL , Riverside, CA<br>92506-1815<br>3750 LINWOOD PL , Riverside, CA<br>92506-1815<br>3750 LINWOOD PL , Riverside, CA<br>92508-3086                                          | nge Requests. Click "Show more" to<br>Description<br>Residential - Patio Covers - Solid -<br>New<br>- N/A<br>Residential - repipe<br>Residential - Single Family<br>Residential - Single Family<br>Residential - Patio Covers - Lattice -<br>New<br>Residential - N/A<br>- N/A | see o larger list o<br>Status<br>In Review<br>Draft<br>Draft<br>Draft<br>Draft<br>Submitted<br>Draft<br>Draft<br>Draft<br>Draft                    | r "Search" to search<br>Created Date<br>Sep 18, 2020<br>Sep 18, 2020<br>Sep 18, 2020<br>Sep 18, 2020<br>Sep 18, 2020<br>Sep 18, 2020<br>Sep 18, 2020<br>Sep 18, 2020<br>Sep 18, 2020<br>Sep 18, 2020<br>Sep 17, 2020  | for specific inspect  |
|                                | ess<br>are your recent Peri<br>AITS<br>Type<br>Building Permit<br>Building Permit<br>Plumbing Permit<br>Plumbing Permit<br>Building Permit<br>Building Permit<br>Building Permit<br>Building Permit<br>Building Permit | File Number   BP-2020-01966   BP-2020-01976   PP-2020-01975   PP-2020-01974   PP-2020-01973   BP-2020-01974   BP-2020-01972   BP-2020-01950   BP-2020-01949   BP-2020-01948   BP-2020-01947 | ications, Complaints and Address Che<br>Address<br>8826 KEYSTONE CT , Riverside, CA<br>92508-3086<br>3750 LINWOOD PL , Riverside, CA<br>92506-1815<br>3750 LINWOOD PL , Riverside, CA<br>92506-1815<br>8826 KEYSTONE CT , Riverside, CA<br>92508-3086 | Inge Requests. Click "Show more" to<br>Description<br>Residential - Patio Covers - Solid -<br>New<br>- N/A<br>Residential - repipe<br>Residential - Single Family<br>Residence - New<br>Residential - Patio Covers - Lattice -<br>New<br>Residential - N/A<br>- N/A<br>- N/A   | see a larger list of<br>Status<br>In Review<br>Draft<br>Draft<br>Draft<br>Draft<br>Submitted<br>Draft<br>Draft<br>Draft<br>Draft<br>Draft<br>Draft | r "Search" to search,<br>Created Date<br>Sep 18, 2020<br>Sep 18, 2020<br>Sep 18, 2020<br>Sep 18, 2020<br>Sep 18, 2020<br>Sep 18, 2020<br>Sep 18, 2020<br>Sep 18, 2020<br>Sep 18, 2020<br>Sep 18, 2020<br>Sep 17, 2020 | for specific inspect  |

- Under MY ACTIVITIES, all permits will indicate the application status associated with your user account and will be displayed in the area below
- Click on the specific permit application that you would like to view and note the status is in real time

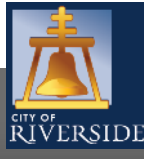

| Status: Submi                                    | tted App<br>Issu<br>Cor<br>Exp          | lication Date: Jun 3<br>e Date:<br>npleted Date:<br>iration Date: | 0, 2020 |                 |                                                |                                                                      |                           |
|--------------------------------------------------|-----------------------------------------|-------------------------------------------------------------------|---------|-----------------|------------------------------------------------|----------------------------------------------------------------------|---------------------------|
| Description: Reside                              | ential - Repipe                         |                                                                   |         |                 |                                                |                                                                      |                           |
| Details Docume                                   | nts Inspections F                       | rocesses                                                          |         |                 |                                                |                                                                      |                           |
| DETAILS                                          |                                         |                                                                   |         | RELAT           | ED INFORMATI                                   | ON                                                                   |                           |
| Type:                                            | Residential                             |                                                                   |         |                 | Туре                                           | Description                                                          |                           |
| Primary Location:                                | 8826 KEYSTONE CT , R<br>3086            | verside, CA 92508-                                                |         | \$              | Customer                                       | Patricia Link<br>(951) 826-5307 - 3900 Main<br>plink@riversideca.gov | St. Riverside, CA 92522 U |
| Specific<br>Location:                            |                                         |                                                                   |         | HOLDS           |                                                | F                                                                    |                           |
| Work Description:                                | Repipe                                  |                                                                   |         | No Hole         | Required Before<br>Is                          | Туре                                                                 | Status                    |
| Type of Work:                                    | Alteration                              |                                                                   |         | EQUIP           | MENT                                           |                                                                      |                           |
| Applicant Is:                                    | Property Owner                          |                                                                   |         |                 | Description                                    |                                                                      | Quantity                  |
|                                                  |                                         |                                                                   |         | PERM            | 1IT ACTIVITIES                                 |                                                                      |                           |
| LOCATIONS                                        |                                         |                                                                   |         | This is v       | where you can make r<br>request types will ap; | equests on your permit. The<br>pear depending on what your           |                           |
| Parcel ID Addre<br>294-543-017 8826 F<br>Total / | ss<br>(EYSTONE CT , Riverside<br>Area : | Ne<br>CA 92508-3086                                               | t Acres | permit.<br>FEES | status is. The requests                        | s can include:                                                       |                           |
|                                                  |                                         |                                                                   |         | You hav         | ve no outstanding fee                          | 5.                                                                   |                           |
| PROPERTY OWNER                                   |                                         |                                                                   |         | RENEW           | / PERMIT                                       |                                                                      |                           |
| Apply as:                                        |                                         |                                                                   |         | You car         | not renew this permi                           | it at this time.                                                     |                           |
| Name:                                            | louis quiroga                           |                                                                   |         | WITHD           | RAW PERMIT                                     |                                                                      |                           |
| Mailing Address:                                 | 1234                                    |                                                                   | CA.     | 📂 W             | /ithdraw Permit                                |                                                                      |                           |
| City:<br>Zin Codo:                               | riv<br>92590                            | State:                                                            | CA .    |                 |                                                |                                                                      |                           |
| Phone Number:                                    | (111) 111-11:                           | 1                                                                 |         | DOWN            | LOAD PERMIT                                    |                                                                      |                           |
|                                                  | ·,                                      |                                                                   |         | You car         | not download this pe                           | ermit at this time.                                                  |                           |
|                                                  |                                         |                                                                   |         | AMEN            | J PERMIT                                       | -14 -4 41 - 41                                                       |                           |
|                                                  |                                         |                                                                   | _       | You ca          | nnot amend this pore                           | ar at this time                                                      |                           |
|                                                  |                                         |                                                                   |         | REQUE           | ST INSPECTION 🔫                                |                                                                      |                           |

- Once you have opened the DETAILS of the permit activity will be displayed
- Verify that you are accessing the correct permit for which you would like to schedule an inspection
- Under PERMIT ACTIVITIES, select REQUEST INSPECTION
- If the section indicates that you cannot request an inspection at this time, please contact Building & Safety for further assistance

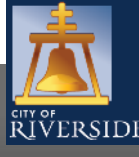

RiversideCA.gov

4

| RIVERSIDE                             |                                                                                                    |                                                                  |                                                 |                                |
|---------------------------------------|----------------------------------------------------------------------------------------------------|------------------------------------------------------------------|-------------------------------------------------|--------------------------------|
| 📒 Buildin                             | g Permit BP-2019-01014 (Issued)                                                                                   |                                                                  |                                                 |                                |
| Status: Issu                          | td Application Date: Jun 25, 2015<br>Issue Date:<br>Completed Date: Jun 26, 2020<br>Expiration Date: Jul 27, 2021 | 9 Temporary CO Status: Expired                                   |                                                 |                                |
| Description: Resi                     | dential - Single Family Residence - Re-Roof w/ New Sł                                                             | heathing                                                         |                                                 |                                |
| Details Docum                         | sents Inspections Project Activity Processes                                                                      |                                                                  |                                                 |                                |
| DETAILS 🔫                             |                                                                                                    | RELATED INFORMATIO                                               | N                                               |                                |
| Is Master Plan?<br>Type:<br>Primary   | Residential<br>8826 KEYSTONE CT , Riverside, CA 92508-3086                                                        | Type<br>Building Occupancy                                       | Description<br>Occupancy: R-3 Residentia<br>Ft. | al (1 or 2 Dwellings) 2400 Sq. |
| Location:                             |                                                                                                    | HOLDS                                                            |                                                 |                                |
| Specific Location:                    |                                                                                                    | Required Before<br>No Holds                                      | Туре                                            | Status                         |
| Work                                  | REMOVE/REPLACE LIGHT WEIGHT CONCRETE                                                                              | EQUIPMENT                                                        |                                                 |                                |
| Description:                          | TILE, REPLACE ROOF SHEATHING CRRC #2856                                                                           | Description                                                      |                                                 | Quantity                       |
| Type of Work:                         | Re-Roof w/ New Sheathing                                                                                          | DEDMIT ACTIVITIES                                                |                                                 |                                |
| Type of                               | Single Family Residence Number of Units: 1                                                                        | PERIVIT ACTIVITIES                                               |                                                 |                                |
| Other:                                |                                                                                                    | This is where you can make re<br>The eliaible request types will | quests on your permit.<br>oppear depending on   |                                |
| Applicant Is:                         | Property Owner                                                                                                    | what your permit status is. Th                                   | e requests can include:                         |                                |
|                                       |                                                                                                    | FEES                                                             |                                                 |                                |
| OCATIONS                              |                                                                                                    | You have no outstanding fees                                     |                                                 |                                |
| Parcel ID Addr                        | ess Net Acres                                                                                                    | TEMPORARY CERTIFICATE OF                                         | OCCURANCY (CO)                                  |                                |
| 294-543-017 8826<br>Total             | KEYSTONE CT , Riverside, CA 92508-3086                                                                            | Allows you to accuru a parties                                   | of your approved                                |                                |
|                                       |                                                                                                    | development.                                                     |                                                 |                                |
| PROPERTY OWNER                        | 8                                                                                                    | Request CO                                                       |                                                 |                                |
| Apply as:                             |                                                                                                    |                                                                  |                                                 |                                |
| Name:                                 | PATRICIA LINK                                                                                                    | TEMPORARY POWER CONNE                                            | CTION                                           |                                |
| Mailing Address:                      | 8826 KEYSTONE COURT                                                                                               | No Power utility has been spe                                    | cified                                          |                                |
| Zip Code:                             | 92508                                                                                                    | RENEW PERMIT                                                     |                                                 |                                |
| Phone Number:                         | 9511234567                                                                                                    | You cannot renew this permit                                     | at this time.                                   |                                |
|                                       |                                                                                                    | WITHDRAW PERMIT                                                  |                                                 |                                |
| RESIDENTIAL                           |                                                                                                    | You cannot withdraw this per                                     | nit at this time.                               |                                |
| Number of<br>Bedrooms:                | (none)                                                                                                    | DOWNLOAD DEDAUT                                                  |                                                 |                                |
| Number of                             | ()                                                                                                    | You cannot download this ner                                     | mit at this time                                |                                |
| Bathrooms:                            | (none)                                                                                                    | The carries download and part                                    | THE BE SHEET STOLE                              |                                |
| Total Square<br>Feet:                 | 2,400                                                                                                    | AMEND PERMIT                                                     |                                                 |                                |
| ITILITIES                             |                                                                                                    |                                                                  |                                                 |                                |
| Water Supply Typ                      | se: (None)                                                                                                    | REQUEST INSPECTION                                               | -                                               |                                |
| Sewer Type:                           | (None)                                                                                                    | Request Inspection                                               |                                                 |                                |
| New Power Servi                       | ce:                                                                                                    |                                                                  |                                                 |                                |
|                                       |                                                                                                    |                                                                  |                                                 |                                |
| City Zoning:                          | Π                                                                                                    |                                                                  |                                                 |                                |
| · · · · · · · · · · · · · · · · · · · | data and                                                                                                    |                                                                  |                                                 |                                |
| Zoning Code:                          | (None)                                                                                                    |                                                                  |                                                 |                                |

- Click on REQUEST INSPECTION
- Verify that you are accessing the correct permit for which you would like to schedule an inspection
- Under PERMIT ACTIVITIES, select REQUEST INSPECTION

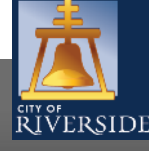

5

| RÍVERSIDE                           |                             | Contact us |
|-------------------------------------|-----------------------------|------------|
| Request an Inspection Buildi        | ng Permit (BP-2019-01014) 🗲 |            |
| Contact Phone Number:               | (951)826 - 5307             |            |
| Requested Date:                     | Jul 29, 2020                |            |
| Requested Time:                     | OAM OPM @(Any Time)         |            |
| Special Instructions for Inspector: |                             | ^          |
|                                     |                             | ✓          |
| ISPECTION TYPES                     | L                           |            |

Use the check baxes below to select the type of inspection you would like to request. Please note that AM inspections generally occur from 8 AM until noon and PM inspections from 1 PM until 4 PM. Please also note that any requested date or time may not be available due to the inspectors workload. You will be notified via email if your requested date or time needs to be rescheduled. You may also call the Building Inspector between 7:30 AM and 8 AM to discuss your inspection request and schedule. The Building & Safety Division will make every effort to accommodate inspection requests when possible.

| Request | Type of Inspection                         |     | Latest<br>Inspection Result | Recom<br>Inspect | imended<br>ion Order |           |
|---------|--------------------------------------------|-----|-----------------------------|------------------|----------------------|-----------|
|         | Building & Safety - Roof Sheathing<br>104  | 104 | Not Requested               | 104              | 0                    | Mandatory |
|         | Building & Safety - Final Building<br>900  | 900 | Not Requested               | 900              | 1                    | Mandatory |
| 📫 Rec   | quest Inspection Cancel Inspection Request |     |                             |                  |                      |           |

- Enter your phone number
- Confirm the requested date
- Confirm the preferred time (this is not guaranteed, the inspection team will do their best to accommodate the request)
- Add any special instructions for the inspector (ex. permit is under mat on the front porch)
- Click the specific type of inspection you are requesting from the options provided. Click on the appropriate box
- Click REQUEST INSPECTION to continue

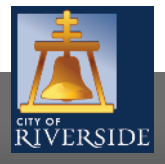

**RiversideCA.gov** 

|                          | Home   Search   Pay   My Payments   Profile   Sign Ou |
|--------------------------|-------------------------------------------------------|
|                          |                                                       |
| RIVERSIDE                |                                                       |
|                          |                                                       |
| Confirmation             | of Inspection Request Building Permit (BP-2019-01014) |
| Your request for inspect | ction has been successfully submitted.                |
| Contact Phone Number     | er: (951) 826-5307                                    |
| Requested Date:          | 2020 Jul 29, 2020                                     |
| Requested Time:          | (Any Time)                                            |
| Special Instructions for | r Inspector:                                          |
| Inspection Type(s) Req   | quested:                                              |
| Building & Safety - Root | of Sheathing                                          |
| View Permit              |                                                       |

• You will see this screen confirming your inspection request.

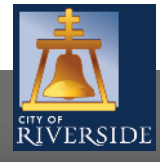

## **CITY OF RIVERSIDE PERMIT PORTAL**

# THANKS FOR WATCHING!

#### FOR FURTHER ASSISTANCE, CONTACT THE CITY OF RIVERSIDE ONE STOP SHOP 951-826-5800

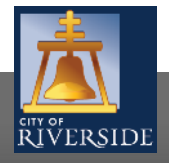

RiversideCA.gov